# Champs / Propriétés d'un scénario

- Description : Nom du scénario
- Mode d'analyse : voir Mode d'analyse d'un scénario
- **Purgeable** : délai avant suppression (donc fin de durée de vie) des fichiers déposés dans le répertoire du scénario
- Maximum en même temps : le nombre de fois que le scénario peut être exécuté en même temps
- Accès mobile : permet de rendre accessible et visible le scénario via l'application EzGED mobile

## OCR en 3.3

Le framework 3.5 n'est plus utile

# Premières étapes

Si vous utilisez l'**Indexeur de fichiers**, l'étape de l'OCR est à retirer car elle est en fait gérée par l'**Indexeur de fichiers** pour les fichiers de type PDF.

## **Conversion office en PDF**

Si vous en avez besoin, vérifiez que la suite LibreOffice est installée, sinon, installez-la.

Si ça ne fonctionne pas et qu'un test de la ligne de commande de l'étape vous indique une erreur Java, la solution est ci-dessous :

Attention Si le fichier instance est incomplet, vous devrez le compléter et redémarrer la GED.

Etapes :

- 1. Désinstaller Libreoffice 3.x
- 2. Installer Libreoffice dernière version
- 3. Compléter le fichier instance.conf (voir ci dessous)

Dans la section [ezged], ajouter si ça n'y est pas encore :

libreoffice=1

Redémarrez EzGED

### Mode d'analyse d'un scénario

Définis automatiquement par les options des étapes et du mode de découpage. Il existe trois modes d'analyse :

- Aucune analyse
- Un modele, sans decoupage
- Un modele, aucun modele de COLD

#### Choisir le mode de découpage

La liste des modes disponibles est dans la colonne "Mode". Cliquer sur la liste des modèles d'analyse pour voir ce paramètre.

#### Activer l'analyse

Un des deux modes d'analyse s'active s'il y a au moins une étape d'analyse dans les étapes du scénario.

En cas d'analyse, la séléction du modèle de COLD se fait dans les options de l'étape :

- 1. Scénario > Etapes > Détail de l'étape (cliquer le crayon) concernée
- 2. choisir le modèle dans liste des modèles

From: https://wiki.ezdev.fr/ - **EzGED Wiki** 

Permanent link: https://wiki.ezdev.fr/doku.php?id=doc:v3:acquisition:cold:scenario

Last update: 2023/03/17 09:56

×